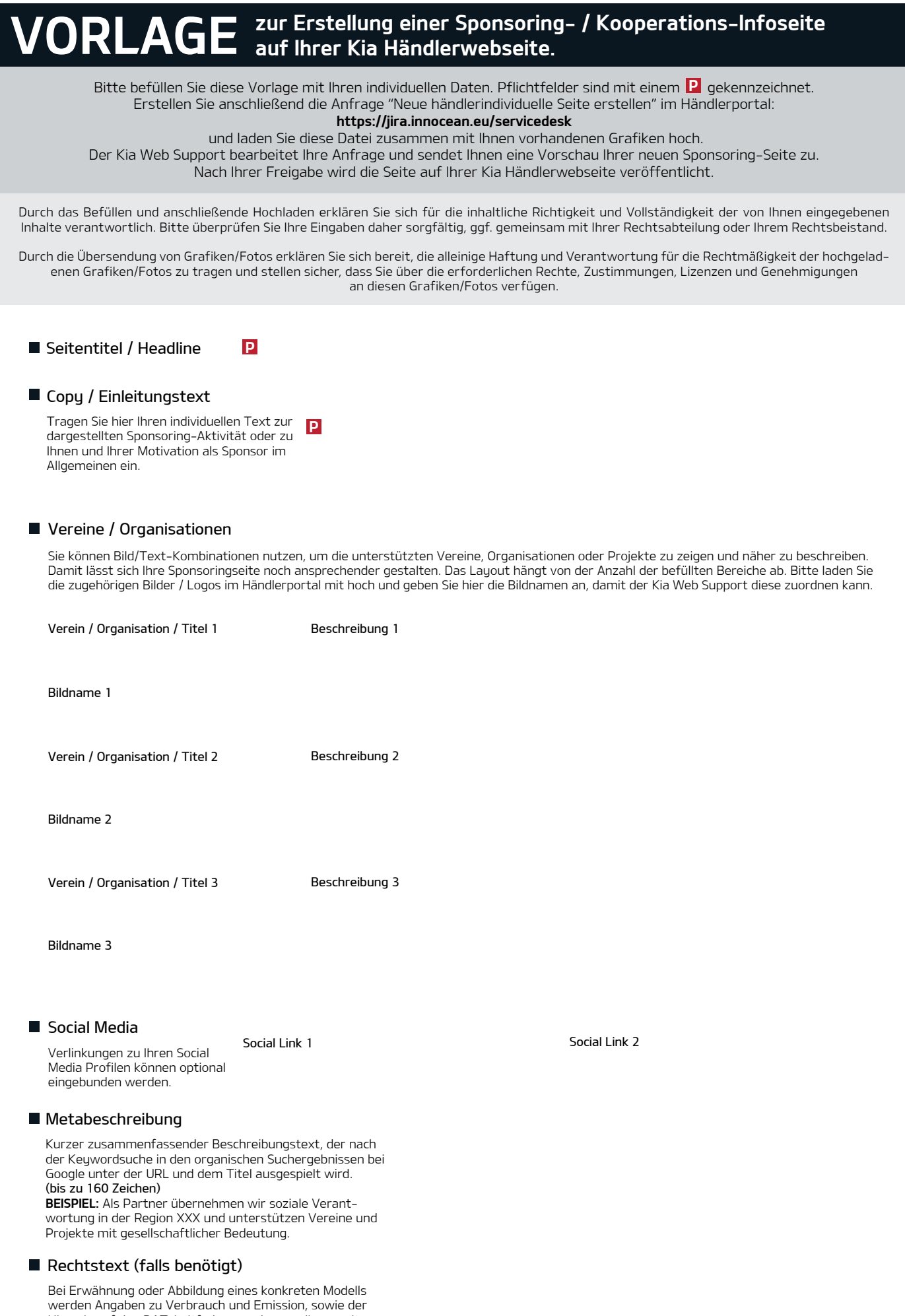

Hinweis auf den DAT-Leitfaden aus den von Ihnen mitgeteilten Daten zusammengestellt und eingefügt.